## Estimados padres de BISD,

BISD está lanzando un nuevo programa de lectura en línea para estudiantes de kinder a cuarto grado. Los estudiantes tendrán acceso a este programa del primero de junio al 31 de julio. Fomentamos a todos los estudiantes a entrar al programa y usarlo durante el verano. Este programa ayudará a los estudiantes en el idioma de inglés. Para el desarrollo del español tenemos otros dos programas que pueden usarse en conjunto con el programa de inglés.

Amplify Reading le brinda a su hijo la oportunidad de aprender y practicar habilidades de la lectura dentro de un mundo de cuentos atractivo que se adapta a cada estudiante a medida que avanza en el programa. El programa Amplify Reading funciona de manera personalizada y responde a las necesidades de cada estudiante, de tal forma que usted no necesita ayudar a sus hijos con su aprendizaje.

Las instrucciones de inicio de sesión se encuentran a continuación. Los estudiantes necesitarán audífonos o estar en un lugar tranquilo cuando usen este programa. Algunos estudiantes comenzarán con actividades que ayudarán a conocer en que habilidades necesitan más práctica. Sus respuestas ayudan al programa Amplify *Reading* a encontrar el mejor contenido y juegos para sus niveles de habilidad de lectura. Para garantizar la ubicación más precisa, es importante que su hijo complete cada actividad de forma independiente. ¡Siempre es útil animar a su hijo(a) a que se divierta y a que realice su mejor esfuerzo! Recomendamos que su hijo use Amplify Reading dos o tres veces por semana durante un total de 30 a 45 minutos a la semana. Para obtener más información, visite la página de <u>Amplify Reading Hub</u>. Esta página cuenta con un espacio con la información en español.

## Para entrar al programa Amplify Reading:

- 1. Vaya a la página de clever.com/in/bastropisd
- 2. En la página de inicio, elija el botón que dice "K-4 Students" (estudiantes de K-4)
- 3. Para ingresar al sistema:
  - Los estudiantes de **K-4** inician sesión usando su número de identificación de la escuela en el nombre de usuario y en la contraseña
- 4. Al entrar verá varios símbolos que identifican los programas. Busque el simbolo de color anaranjado de "Amplify" y haga clic en él. Esto abrirá una ventana y le dará acceso al programa Amplify.

Para entrar al programa Istation en español, entre a Clever como ya se explicó anteriormente.

- 1. Busque el icono del niño brincando de "Istation" y haga clic en él. Esto abrirá una ventana y le dará acceso al programa de "Istation".
- 2. Haga clic en el icono de color rosa que dice Lectura con Isip.
- 3. Se abrirá el programa y podrán usarlo.

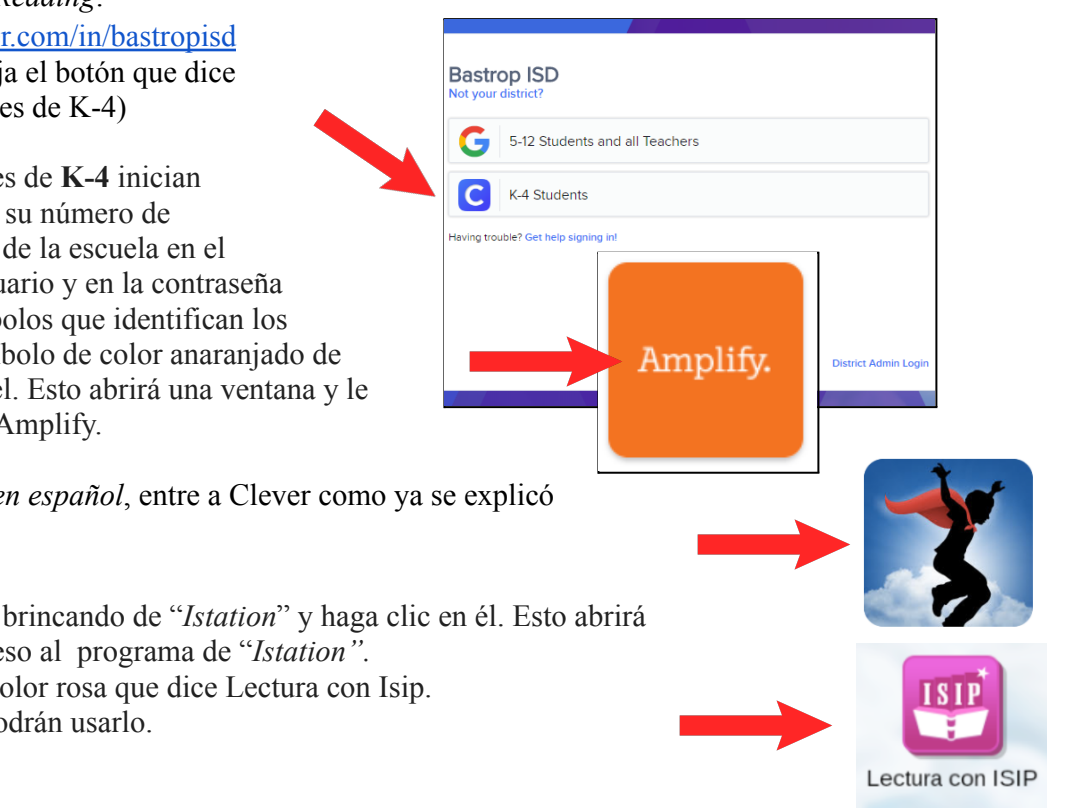

Para entrar al programa Learning A-Z, entre a Clever como se explicó anteriormente.

- 1. Busque el cuadro del robot sonriendo "*Learning A-Z*" y haga clic en él. Esto abrirá una ventana y le dará acceso al programa de "*Learning A-Z*".
- 2. Haga clic en la imagen de la nave espacial que dice "Reading Room"
- 3. Cuando se abre la página, en la parte de arriba miraran muchas imágenes como estas.

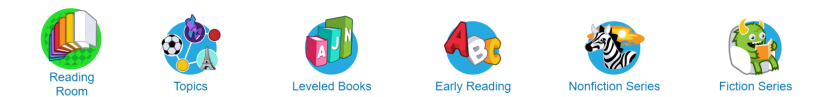

- 4. Haga clic en la flechita que se encuentra a la derecha de arriba de la pantalla.
- 5. Busque esta imagen que dice "Spanish/Español". Esto le dará acceso a los libros en español.

Si tiene problemas para ingresar a los sistemas, verifique sus datos de ingreso entrando a *Family Access*, presionando en Portafolio localizado a la izquierda, seleccionando el estudiante y luego presionando en *Student Login Credentials*. Esto generará un reporte en el que podrá hacer clic para obtener el nombre de usuario y la contraseña del estudiante.

Si ha intentado todo lo anterior y todavía tiene problemas, puede comunicarse con el Departamento de Tecnología de BISD al (512) 772-7199 durante el horario normal del distrito para obtener ayuda.

Aunque estos programas de lectura son muy útiles, no reemplazan la lectura de libros. Recomendamos que su hijo(a) lea un mínimo de 100 minutos a la semana. Deseamos a todos un verano seguro y agradable lleno de lectura, tiempo en familia y, sobre todo ... ... ¡diversión!